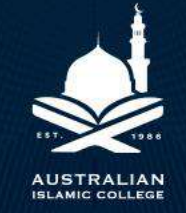

## PARENT ORBIT SETUP GUIDE

## **Download Parent Orbit**

To download the Parent Orbit Application:

| Campus   | School Link                        |
|----------|------------------------------------|
| Adelaide | https://parentorbit.page.link/aaic |
| Kewdale  | https://parentorbit.page.link/kaic |
| Thornlie | https://parentorbit.page.link/taic |
| Dianella | https://parentorbit.page.link/daic |

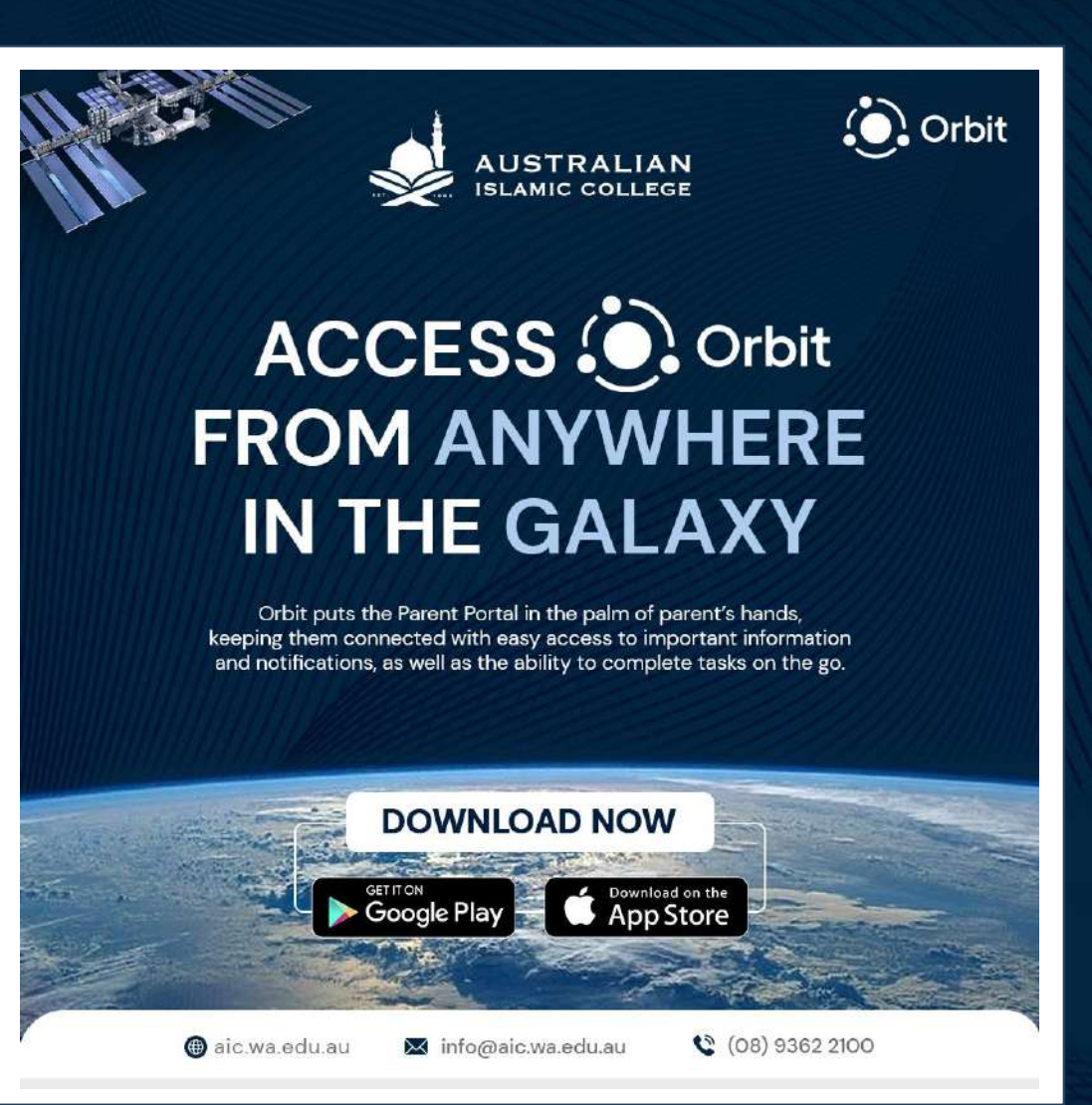

## Add School Codes To Parent Orbit

To add School Codes for your child's campus, please use the following:

| Campus   | School Code |
|----------|-------------|
| Adelaide | AAIC        |
| Kewdale  | KAIC        |
| Thornlie | TAIC        |
| Dianella | DAIC        |

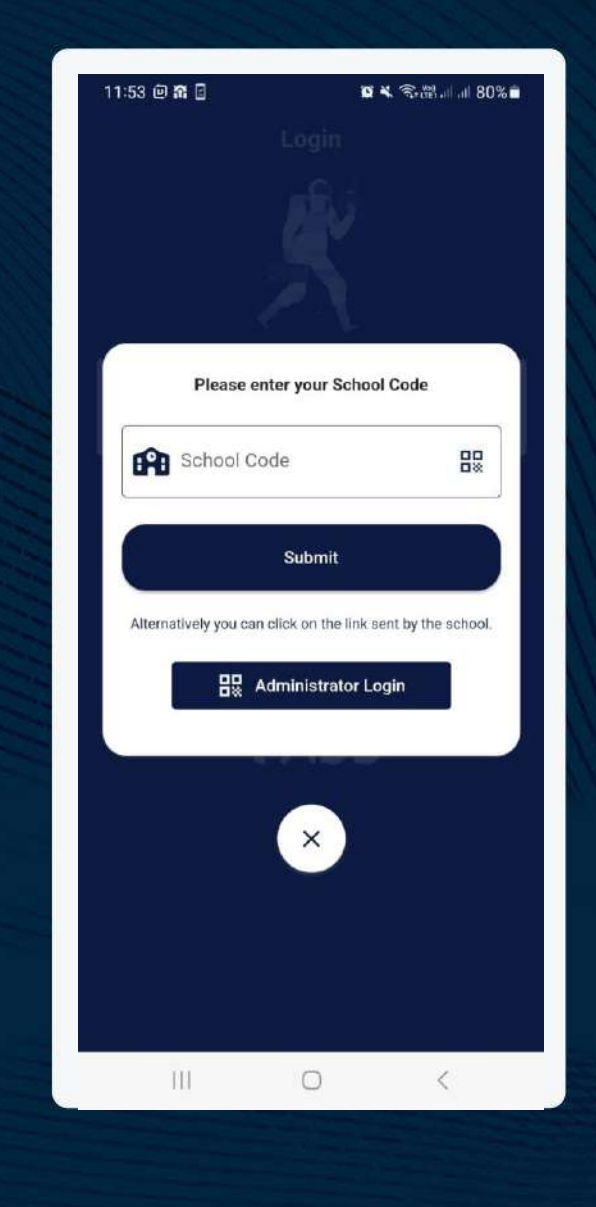

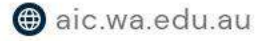

## Add Students in Multiple Campuses in Parent Orbit

Click Add another Account and then use the following School codes to add the students from multiple campuses.

| Campus   | School Code |
|----------|-------------|
| Adelaide | AAIC        |
| Kewdale  | KAIC        |
| Thornlie | TAIC        |
| Dianella | DAIC        |

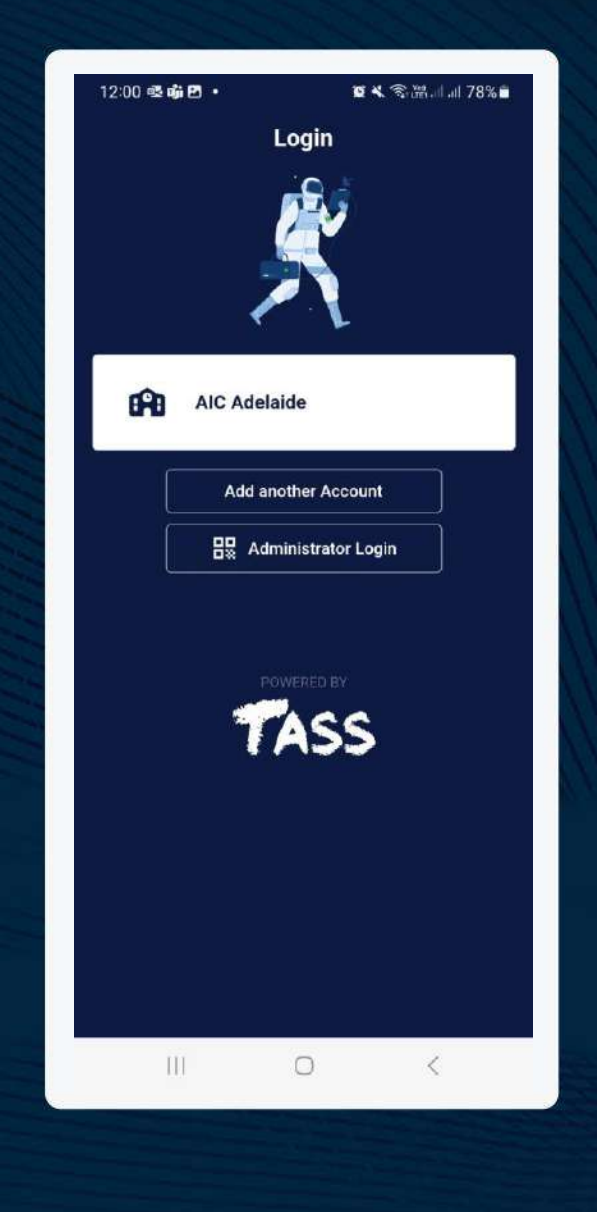